## **Dayforce Security Questions Setup Instructions**

- 1. Login to Dayforce.
- 2. Select 'Profile & Settings' from the menu on the left.

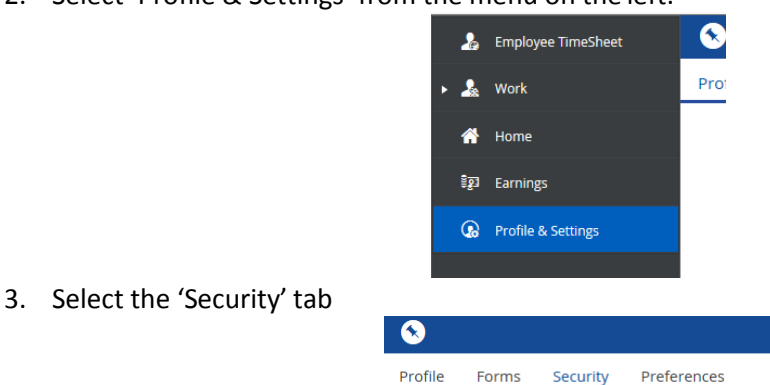

4. Select the security questions from the drop downs and enter your responses. <u>You will also</u> need to enter your current password in order for your security questions to save properly.

| Update Password                                                                                                    | Current Password               |
|----------------------------------------------------------------------------------------------------|--------------------------------|
| Enter your current password and type your new password twice (once to confirm)                                                                                 |                                |
|                                                                                                    | New Password                   |
|                                                                                                    | Repeat New Password to confirm |
|                                                                                                    |                                |
| Update Security Questions                                                                                                    | Security Question #1           |
| Select and enter the answers to your chosen security questions. These<br>questions will be used to help verify your identity. Questions are case<br>sensitive. | Select an Option 🔻             |
|                                                                                                    | Answer #1                      |
|                                                                                                    | Security Question #2           |
|                                                                                                    | Select an Option 🔻             |
|                                                                                                    | Answer #2                      |

## 5. Click 'Save'.